### **Step-by-Step Instructions**

- 1. Navigate to the Online CE Evaluation
  - Click on link in evaluation email
  - Or go to <u>www.dcdental.org/CE</u> and click on the button at the bottom of the page.

| Constant Contact   Logi 🛛 🛪 🕅 🗋 Link Group | × V Online Evaluations - From × V District of Columbia |                                                                                                    |     |                   |
|--------------------------------------------|--------------------------------------------------------|----------------------------------------------------------------------------------------------------|-----|-------------------|
| ⊕ ⊕ C a Secure https://dob/02.expressecure | veluations.com/1562atbel/.dok/web/main.php             |                                                                                                    |     | ☆ !               |
|                                            |                                                        | District of Columb                                                                                                    | bia |                   |
|                                            |                                                        | DENTAL SOCIET                                                                                                    | ГҮ  |                   |
|                                            |                                                        |                                                                                                    |     |                   |
|                                            |                                                        |                                                                                                    |     |                   |
|                                            |                                                        |                                                                                                    |     |                   |
|                                            |                                                        |                                                                                                    |     |                   |
|                                            |                                                        |                                                                                                    |     |                   |
|                                            |                                                        | username                                                                                                    |     |                   |
|                                            |                                                        | password                                                                                                    |     |                   |
|                                            |                                                        |                                                                                                    |     |                   |
|                                            |                                                        |                                                                                                    |     |                   |
|                                            |                                                        |                                                                                                    |     |                   |
|                                            |                                                        |                                                                                                    |     |                   |
|                                            |                                                        |                                                                                                    |     |                   |
|                                            |                                                        |                                                                                                    |     |                   |
|                                            |                                                        | Research the size is previously District Ar Constraints Dennis Reserve (2003)<br>Bytes have one protections regaring in advance sortism (2003) by conting <u>betty</u> |     |                   |
|                                            |                                                        | We interest or Printer by Reprint Forbaction,                                                                                                    |     |                   |
|                                            |                                                        |                                                                                                    |     |                   |
|                                            |                                                        |                                                                                                    |     |                   |
|                                            |                                                        |                                                                                                    |     |                   |
|                                            |                                                        |                                                                                                    |     |                   |
|                                            |                                                        |                                                                                                    |     |                   |
|                                            | 🚨 /5 💇 😰 🐨 🚳                                           |                                                                                                    |     | - 1 W 0 ♥ 1143 AM |

- 2. Login using the following credentials:
  - Username for dentists: ADA Number
  - Password: dcds

Hygienists and Assistants use their email as username to login.

Note: This is a different login than logging into the website. Do not log into the website.

#### **Step-by-Step Instructions**

- 3. Read instruction page.
- 4. Click on green "Continue" button at bottom of page.
- 5. On the "Event Home" page, click on the blue button: Demographics
- 6. Answer the demographic questions. Once done, click on the green "Save and Return to Event Home" button.
- 7. Click on the "Session Evaluation" blue button.
- 8. There may be one or two sessions for monthly meetings. If two sessions, they will be Session One and Session Two. (If you have registered for only one session, you will see just that session. If you have registered for both, you will see both.)
- 9. Click on the blue "Evaluate" Button for the session you wish to evaluate.

## **Event Home Page**

| 🖉 Conset Canace) (agi: 🗙 V 🕐 Unix Grave Conset (aductors - Pro: 🗙 V 🕅 Denot of Counter Den 🛪 V 🗶 Canage Foundations: 🛪 🛄            | 1 - 0 <b>- ×</b>   |
|----------------------------------------------------------------------------------------------------|--------------------|
| District of Columbia<br>DENTAL SOCIETY                                                                                              | W I                |
| Andrea Doe                                                                                                    |                    |
| Event Home                                                                                                    |                    |
| Monthly Meeting - Contemporary Detail Naterials<br>Washington, DC<br>Separatrober 17, 2015<br>Temperature Contemporary Contemporary |                    |
| C C C C C C C C C C C C C C C C C C C                                                                                               | _                  |
| uppa                                                                                                    |                    |
|                                                                                                    |                    |
|                                                                                                    |                    |
|                                                                                                    | - 🏞 🖗 🔃 🦊 11:25 AM |

## Session Evaluation Page

|        | District of Co                                                                                            | olumbia  |     |
|--------|----------------------------------------------------------------------------------------------------|----------|-----|
|        | DENTAL SO                                                                                                 | CIETY    |     |
| Andrea | Doe                                                                                                    | 0   Cred | Its |
|        | Tuesday Sessions<br>- September 11, 2018 -<br>Instructions                                                |          |     |
| 6:00   | 146-7-00 PM                                                                                               |          |     |
| 45     | 198 Contemporary Dental Materials: How to Incorporate New Dental Materials Into Your Practice - Session 1 | Evaluate |     |
| 7:30   | Рм 9:00 Рм                                                                                                |          |     |
| 45     | 199 Contemporary Dental Materials. How to Incorporate New Dental Materials Into Your Practice - Session 2 | Evaluate |     |
|        |                                                                                                    |          |     |
|        | Refam to Event Hene                                                                                       |          |     |
|        | Relati Di Everi Hanni<br>Lajani                                                                           |          |     |
|        | Relative to Event Home                                                                                    |          |     |
|        | Return to Event Home                                                                                      |          |     |

#### **Step-by-Step Instructions**

- 10. Type in the 3-digit attendance code in the box indicated.
- 11. Answer the questions, then click on the green "Save & Take Post Test" button.
- 12. Each session has several multiple-choice quiz questions. After choosing your answers, click on the green "Save Responses" button.
- 13. If you've chosen the wrong answer, the system will tell you to go back and try again. Repeat step #12.
- 14. Once you have the right answers, when you click on the green "Save Responses" button, you will see a "Congratulations" screen. Click on the green "Return and Continue" button at the bottom.
- 15. Repeat steps 10-14 if you attended the other session, if applicable.

# Attendance Code

| Constant Contact   Log | A D Los Coup       | x Corine Laboration      | en - Port X VIII Danie of Country | ale: ×         | Darge Powerfsin                                      | Ser x                                                      |                                                 |               |                  |           |                  |        |                   |                      | and and a state |
|------------------------|--------------------|--------------------------|-----------------------------------|----------------|------------------------------------------------------|------------------------------------------------------------|-------------------------------------------------|---------------|------------------|-----------|------------------|--------|-------------------|----------------------|-----------------|
|                        |                    |                          |                                   |                | Distric                                              |                                                            | Colun                                           | nbia<br>E T Y |                  |           |                  |        |                   |                      |                 |
|                        | Andrea Doe         |                          |                                   |                |                                                      |                                                            |                                                 |               |                  |           |                  |        |                   |                      |                 |
|                        |                    |                          | (48198) Contemp<br>N              | orary<br>Aater | y Dental Ma<br>rials Into Yo<br>- Tuesday. 1<br>6:00 | terials: Ho<br>ur Practic<br>September 11, 2<br>PM-7:00 PM | w to Incorpo<br>- Session 1<br><sup>018 -</sup> | orate New     | Denta            | I         |                  |        | _                 |                      | ~               |
|                        | Attendance Code    | ¢.                       |                                   |                |                                                      |                                                            |                                                 |               |                  |           |                  | (      |                   | CODE.                |                 |
|                        | _                  |                          |                                   |                | _                                                    |                                                            |                                                 |               |                  |           |                  |        |                   | _                    |                 |
|                        | Please rate your   | r level of agreement wi  | In the following statements:      |                |                                                      |                                                            |                                                 |               |                  |           |                  |        |                   |                      |                 |
|                        |                    |                          |                                   |                |                                                      |                                                            |                                                 |               | Strongh<br>Agent | 14        | er No            | atal D |                   | Strongly<br>Disagree |                 |
|                        | 1. After this s    | session, I was better ab | le to understand the differen     | nt cerar       | mic systems on the                                   | market and how                                             | to best use them o                              | linically.    | 0                |           |                  | 0      | 0                 | 0                    |                 |
|                        | 2. After this s    | session, I was better ab | le to understand how to bor       | nd all ce      | eramic restoration                                   |                                                            |                                                 |               | 0                | 0         |                  | 0      | 0                 | 0                    |                 |
|                        | Ipeaker Questio    | um;                      |                                   |                |                                                      |                                                            |                                                 |               |                  |           |                  |        |                   |                      |                 |
|                        | Nathaniel Lawso    | on, DMD, PhD             |                                   | _              |                                                      |                                                            |                                                 |               |                  | Excellent | Abora<br>Arerage | Areap  | Delton<br>Average | Por                  |                 |
|                        | Overall evaluation | on of the instructor     |                                   |                |                                                      |                                                            |                                                 |               |                  | 0         |                  |        | 0                 |                      |                 |
|                        | Effectiveness of   | f his or her teaching me | thods                             |                |                                                      |                                                            |                                                 |               |                  | 0         | 0                | 0      | 0                 | 0                    |                 |
|                        | Use of evidence    | -based dentistry on the  | presented topic when appli        | icable.        |                                                      |                                                            |                                                 |               |                  | 0.        | 0                | 0      | 0                 | 0                    |                 |
| -                      | Speaker feedbac    | ck:                      |                                   |                |                                                      |                                                            |                                                 | _             | _                |           |                  |        | _                 |                      |                 |
|                        |                    |                          |                                   |                |                                                      |                                                            |                                                 |               |                  |           |                  |        |                   |                      |                 |

# Save and Take Post Test Button

|                                                                                                    | Stongly | Ac. 10       | Neutral | Disease      | Strangly |
|----------------------------------------------------------------------------------------------------|---------|--------------|---------|--------------|----------|
| 1 After this session I was better able to understand the different renamic systems on the market and how to best use them clinically | · ·     |              | 1       |              |          |
| 2. After this session, I was better able to understand how to bond all ceramic restorations.                                         | 0       | 0            | 0       | 0            | 0        |
|                                                                                                    |         |              |         |              |          |
| Speaker Guestiona:                                                                                                    |         |              |         |              |          |
| Nathaniel Lawson, DMD, PhD                                                                                                    | Exe     | allert Avera | a Alara | Being Averag | e Poor   |
| Overall evaluation of the instructor                                                                                                 |         | 0 0          | 0       |              |          |
| Effectiveness of his or her teaching methods                                                                                         |         | 0 0          | 0       | 0            | 0        |
| Use of evidence-based dentistry on the presented topic when applicable.                                                              |         | 0 0          |         | 0            | 0        |
| Speaker feedback:                                                                                                    |         |              |         |              | _        |
| Your commits here                                                                                                    |         |              |         |              |          |
|                                                                                                    |         |              |         |              |          |
|                                                                                                    |         |              |         |              |          |
| Session Specific Comments:                                                                                                    |         |              |         |              |          |
| The contest here                                                                                                    |         |              |         |              | _        |

#### **Step-by-Step Instructions**

- 16. Once you have completed the session evaluation, the system will take you back to this screen. You will see the credits you earned next to your name at the top. Click on the green "Return to Event Home" button. Note: You are not done yet! You must do the Overall Evaluation to receive credit.
- The blue "Overall Evaluation" is now available to choose. Click on it and answer the questions. Once done, click on the green "Save and Return to Event Home" button.

| Constant Castact (Lopo: 🛪 🌔 Line Group    | 🗶 🕼 Reine Liewstrong - Pro: 🗴 📶 Dutrator Columbia Den 🗶 👔 Change Rose Rose State (                   |                  |
|-------------------------------------------|----------------------------------------------------------------------------------------------------|------------------|
| € → C B Secure   https://data02.express-e | valuations.com/%6/anet/sixel/web/exaluate_day.php                                                    | <b>☆</b> 1       |
|                                           | District of Columbia                                                                                 |                  |
| Andrea Doe                                | 2.5 Credits                                                                                          |                  |
|                                           | Tuesday Sessions<br>- September 11, 2016 -<br>meterators                                             |                  |
| 6:00 PM-7:00 P                            | 1 Credit                                                                                             |                  |
| 40196 C                                   | ontemporary Dental Materials. How to incorporate New Dental Materials Into Your Practice - Session 1 |                  |
| 7:30 PM-9:00 P                            | 15 (Crieß)                                                                                           |                  |
| 46199 C                                   | ontemporary Denial Materials. How to incorporate New Denial Materials Into Your Practice - Session 2 |                  |
|                                           | Entum to Event House                                                                                 |                  |
| 1 1 1 1 1 1 1 1 1 1 1 1 1 1 1 1 1 1 1     |                                                                                                    | • 🗮 4) 💷 💷 44 AM |

## **Overall Evaluation Button**

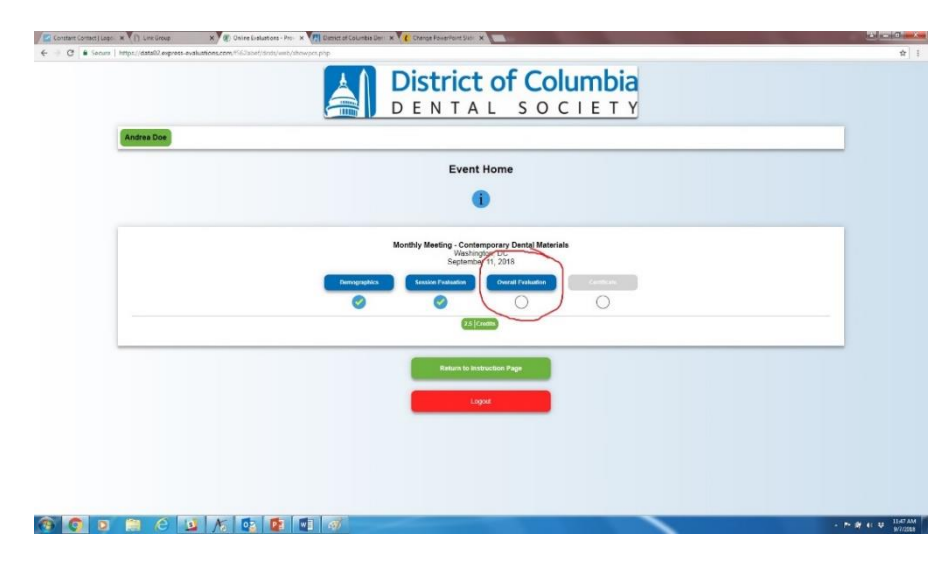

#### **Step-by-Step Instructions**

- Now that all of the evaluation questions have been completed, you will have access to the blue "Retrieve Letter" button.
- 19. Click on the button to go to the Verification Letter. Click on the blue "Create Verification Letter" button.
- You will have the option to download and print your Verification Letter (Official Verification of Continuing Education Credits) or receive it by email. Choose whichever delivery method you prefer.

| Seu x   H HBL x   👖 Info x   💬 Wor x   🖉 US x   🖸 Wet x   New Tab x   🧶 Exec x   🛪 Wet x   C FRE x   D Wet x   AX ASI: x   O DCC x 🛞 Dri x   O Ubr x   + | - o        |
|----------------------------------------------------------------------------------------------------|------------|
| O data02.express-evaluations.com/1562abel/dcds/web/showpcs.php                                                                                           | * 0 * 6    |
| Apps 🌼 Texas Comptroller 😵 Auditing Standard 💾 Edit Event Registrati 🧧 GuideStar Search 📙 Investments 🧐 👑 Open Session Meet                              | Cther book |
| District of Columbia<br>DENTAL SOCIETY                                                                                                    |            |
| ohn Doe, RN (testuser2)                                                                                                    |            |
| Event Home                                                                                                    |            |
| R                                                                                                    |            |
| Spring 2021 Symposium for Licensure<br>via Webinar<br>Washington, DC<br>April 17, 2021                                                                   |            |
| Demographics Session Evaluation Overall E: Kun Retrieve Latter                                                                                           |            |
|                                                                                                    |            |
| Step 1 Step 2 Step 3 Step 4                                                                                                    |            |
|                                                                                                    |            |

# Verification Letter Screen

|                                                           | DENTAL SOCIE                                                                                                    | <u>T Y</u>                                                                                                    |
|-----------------------------------------------------------|----------------------------------------------------------------------------------------------------|----------------------------------------------------------------------------------------------------|
| Andrea Doe                                                | Certificate Creation                                                                                                    | 2.5 [Credits                                                                                                    |
|                                                           | Congratulations                                                                                                    |                                                                                                    |
| Please click on the button bolow to co<br>the Rotum to Ex | cease your certificate. Once you click this butten you will no longer be able to make any edits to your avalua<br>vent Home butten OR logout and return to the evoluation at a later. The .After you have created your certific | ion. If you are not finished with your evaluation, please go back with<br>ate you may login and download it at any time. |
|                                                           | Create Contilicate                                                                                                    |                                                                                                    |
| -                                                         |                                                                                                    |                                                                                                    |
|                                                           |                                                                                                    |                                                                                                    |
|                                                           | Lipport                                                                                                    |                                                                                                    |
|                                                           |                                                                                                    |                                                                                                    |
|                                                           |                                                                                                    |                                                                                                    |
|                                                           |                                                                                                    |                                                                                                    |

#### **Step-by-Step Instructions**

#### **Congratulations!**

To the right is a sample Verification Letter.

If you lose your Verification Letter (Official Verification of Continuing Education Credits), you can log back into the system and download it or email it again.

Once you've created your Verification Letter, you cannot change your answers. If you've found you made a mistake, contact the DCDS office.

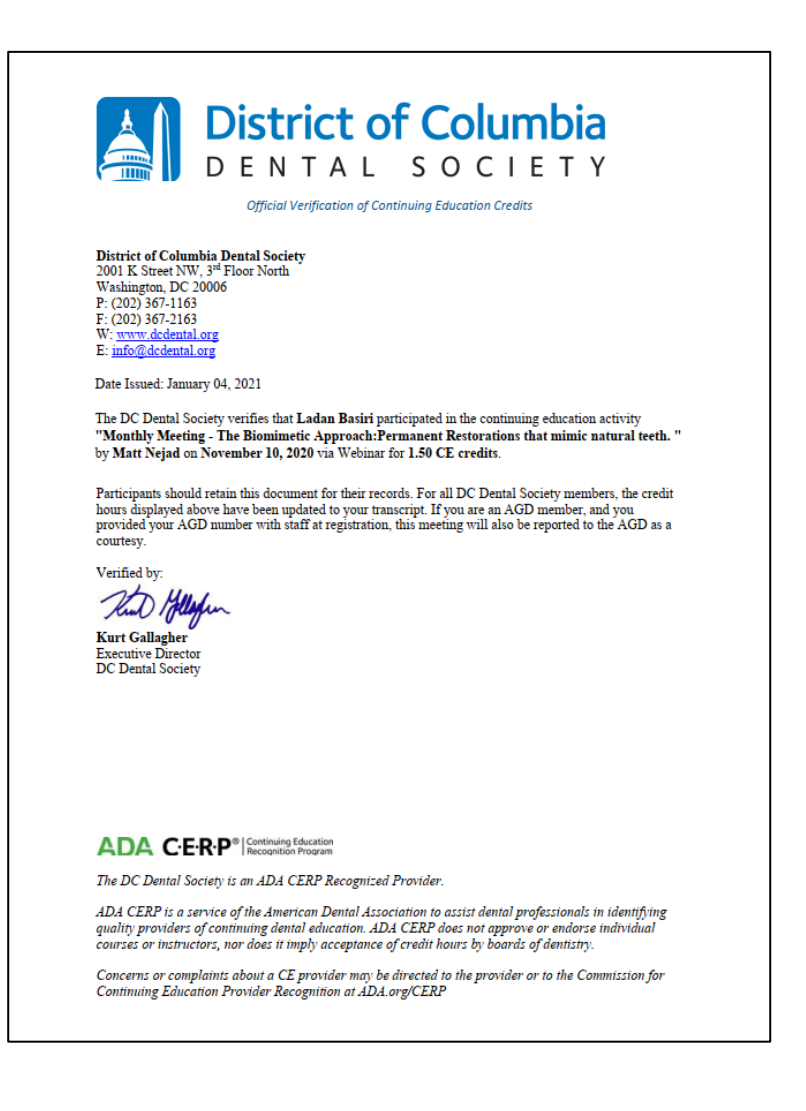